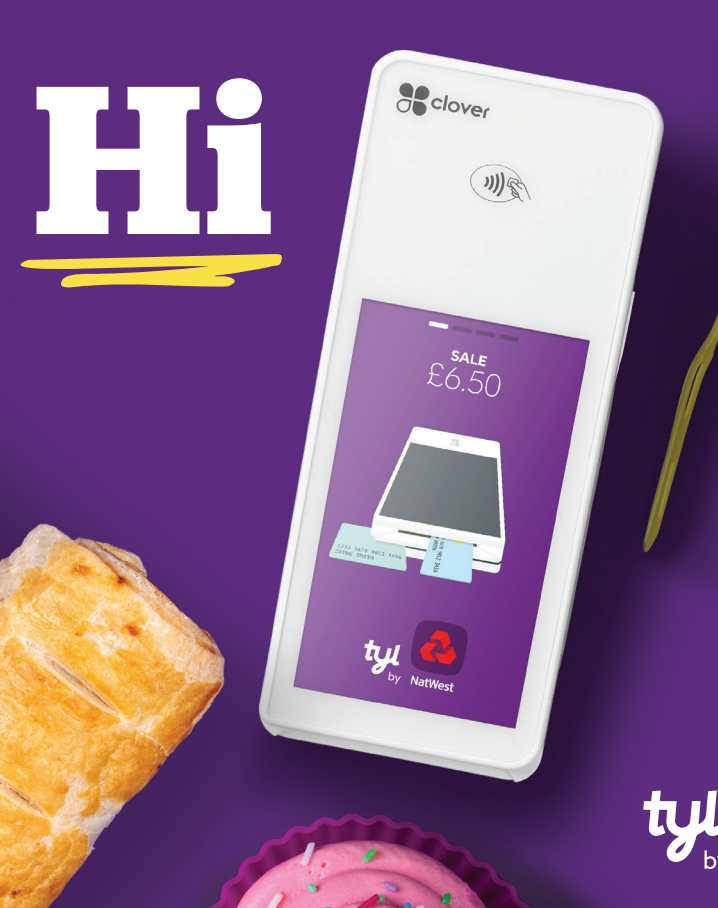

## Welcome to Tyl

#### Well this is Exciting.

First impressions say a lot, so we hope we won't disappoint.

We're excited to meet you and can't wait to take you through everything.

Firstly, we'd like to say th<u>anks for</u> choosing Tyl as your payment partner.

There's lots of clever stuff to talk about, but first, let's get to the main event setting up your shiny new Clover card machine. So grab a cuppa and lets dive in.

## **Exploring your** card machine

One of the best things about your new Clover card machine is all the smart apps that help you manage you day to day more efficiently.

Flip to the other side for a run down.

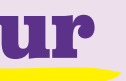

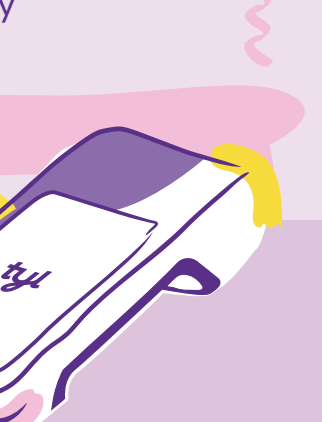

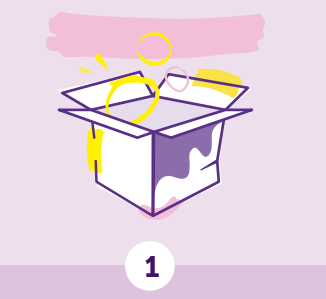

Use the Clover Ouick Start Guide (which you'll find in the box) to set up your card machine.

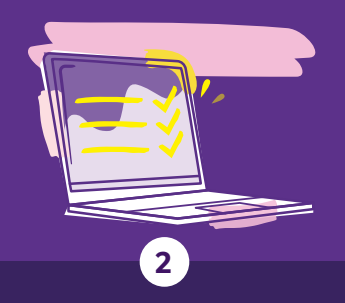

Activate your card machine using the setup codes we emailed to you. You will be asked to authorise apps as part of your device set up. This will authorise Clover to bill you for use of the SIM card (if applicable) as well as any additional paid apps you download in future from the Clover app marketplace. If the Wireless Manager app is not visible on your device, you many

need to restart your device.

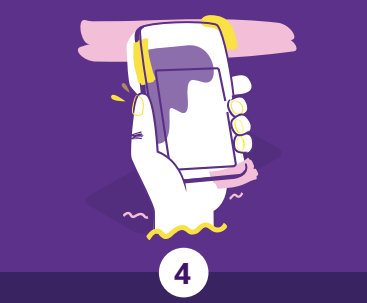

Explore your card machine. Simply use th is guide or watch our online videos at youtube.com/tylbynatwest

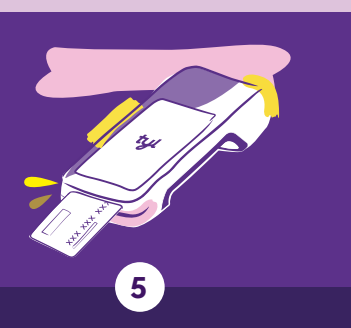

Start taking card payments straight away!

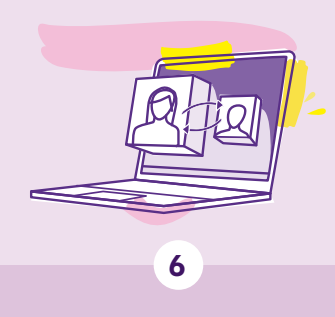

Log in to the Tyl portal and add it as a bookmark.

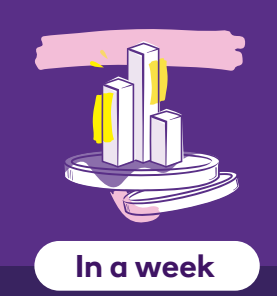

Go to the Tyl portal to see your trading data. Or as soon as you start transacting.

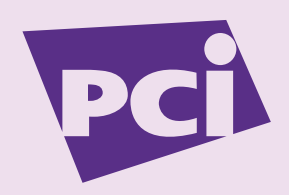

Within 10 days

You'll receive an email with instructions to attest your PCI compliance.

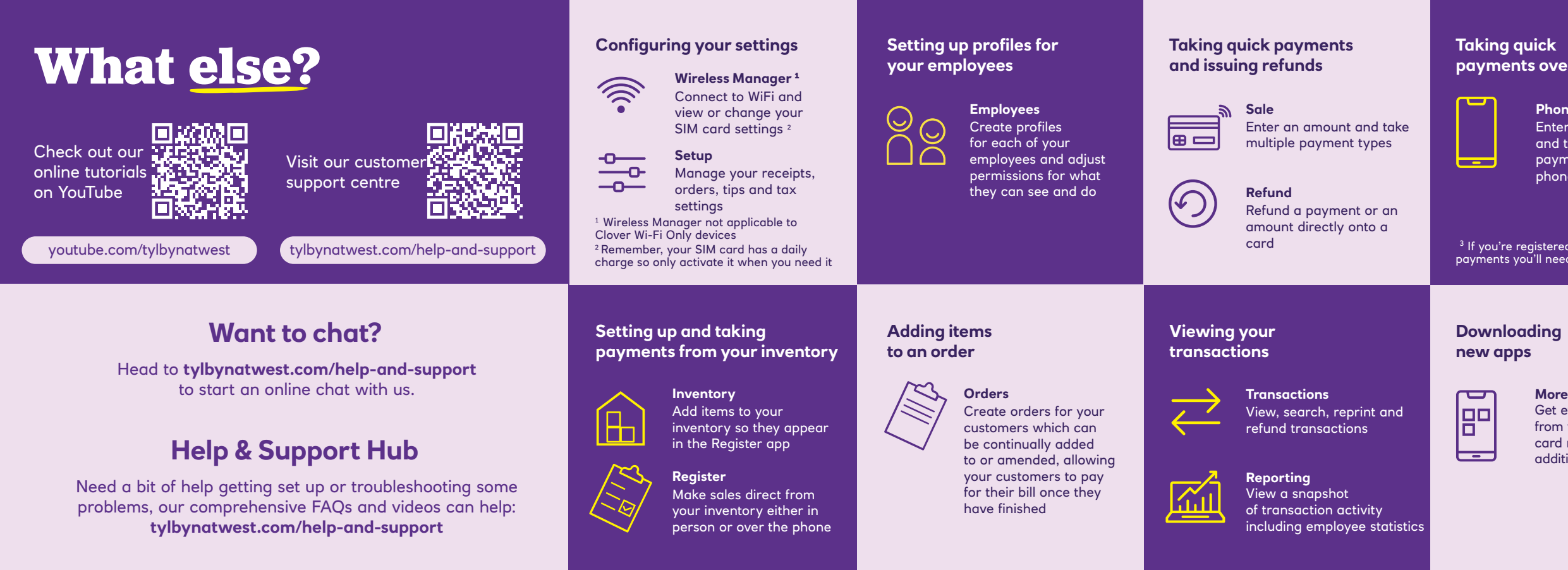

### payments over the phone

Phone Sale Enter an amount and take a payment over the phone <sup>3</sup>

<sup>3</sup> If you're registered to take telephone payments you'll need to install this app

More Tools Get even more from your Clover

card machine with additional apps

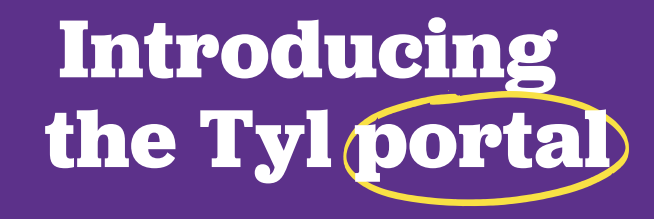

#### This is the really clever bit...

1. Track your sales and payments 2. See your smart business insights 3. View and download your invoices 4. Launch incentive programmes 5. Integrate with your accounting software

**Freeigent** xero SAGE O QuickBooks.

#### All for no extra cost

#### Log in at tylbynatwest.com

(use the email and password you set up when you joined us)

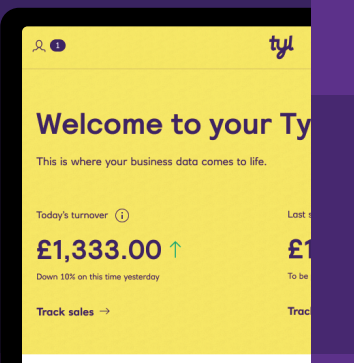

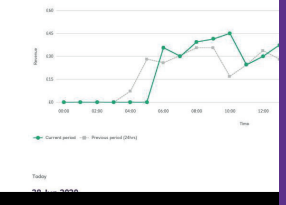

## **Tyl Giveback**

#### At Tyl, every tap is more than a transaction

That's because for every card payment you take, we donate to charities and community projects around the country via our Giveback Community Fund, in partnership with Pennies.

# Pennies!

Since Tyl's first day, we've been adding to the fund and sharing it amongst some incredible charities. What's more, as a Tyl customer you can nominate your favourite charity in the Tyl portal to maximise the benefit on your local community. Search "Tyl Giveback" to see who the Tyl family has helped.

\*Pennies is a registered charity in England and Wales (charity no. 1122489)